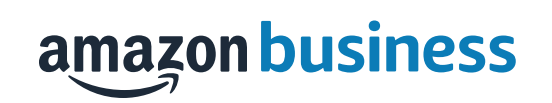

# Amazon Business List Guide

# Creating a Reorder List

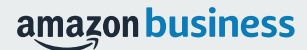

### Creating a Reorder List

- Use Amazon Business list functionality to create a Reorder List of items you purchase frequently or would like someone else to purchase for you
- To get started, hover your mouse over Lists at the top right corner of your screen. Click Create a List

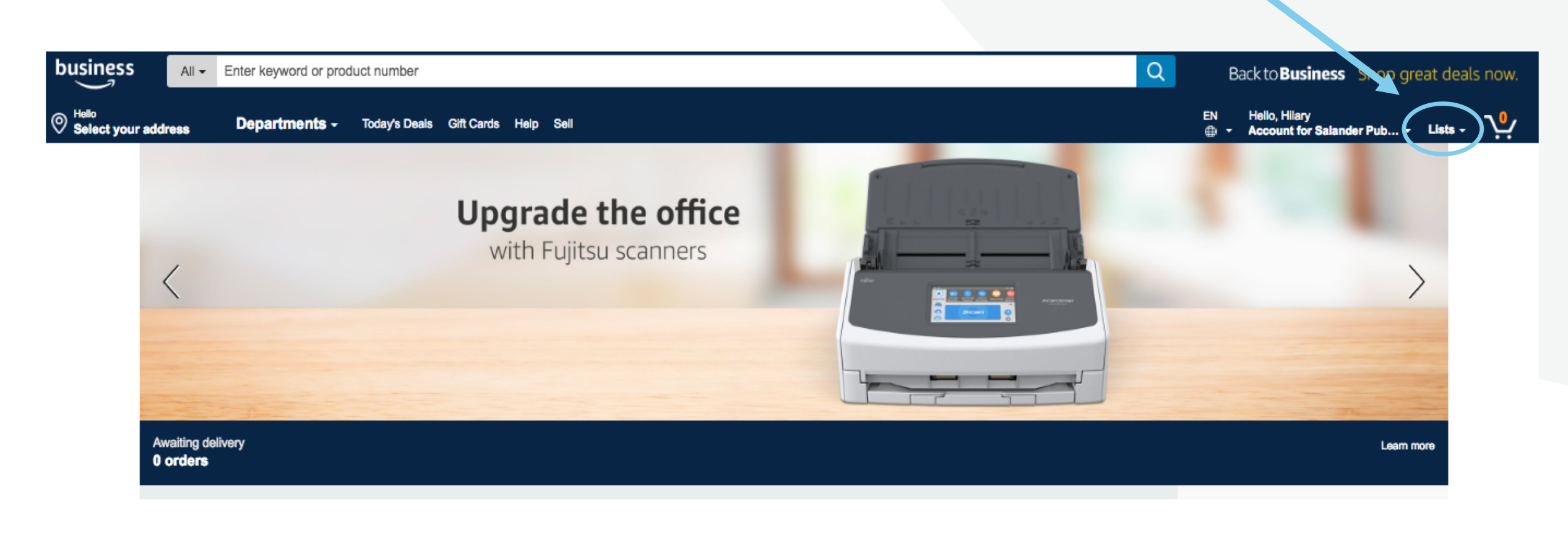

### Creating a Reorder List

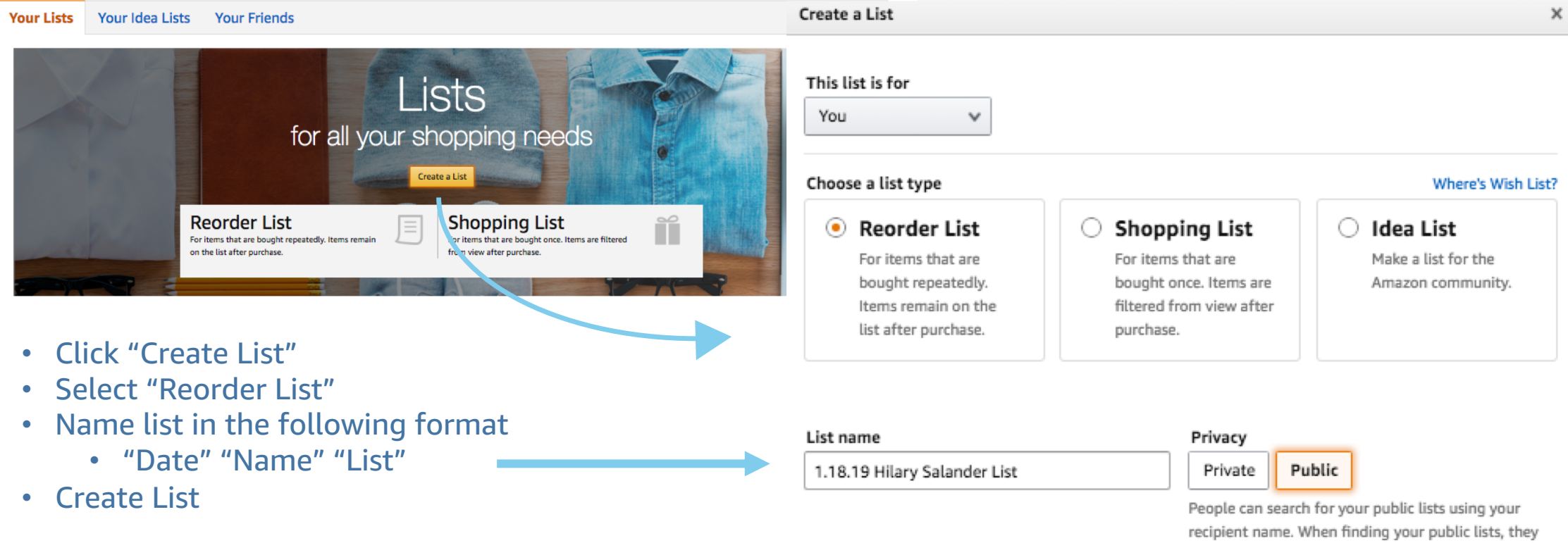

recipient name. When finding your public lists, they will see your recipient name, birthday and city. To edit this information, go to Manage List on your list page.

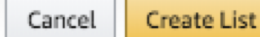

### Add Items To Your List

- To add items to your list, search for your item
- Select "Add to List" which appears to right of the page below the Buy Box
- Select the List Name where you wish to add the item
- A confirmation message will show that the item was added to your list and you can choose to view your list or continue shopping

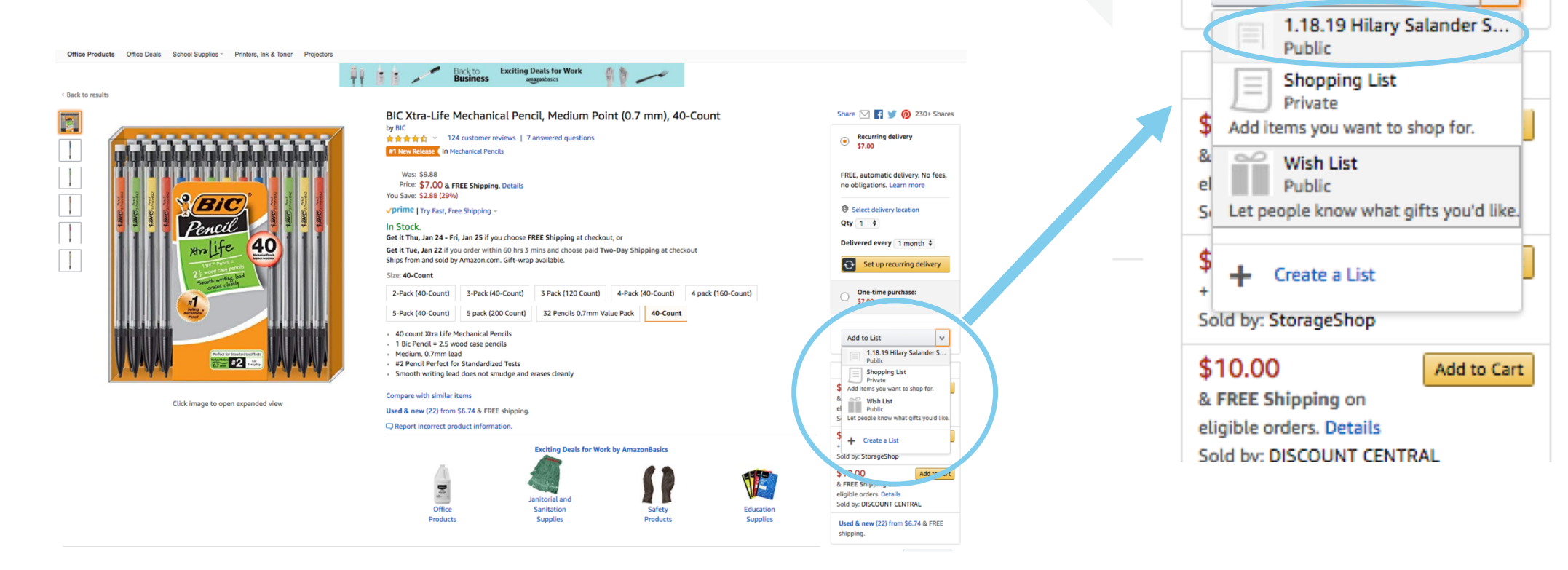

Delivered every 1 month \$

One-time purchase:

\$7.00

Add to List

Set up recurring delivery

v

Ð

## Editing Your List

- To edit your list, click the three dots and select "Manage List"
- Make edits to your list Name, Type of List, etc.
- Or delete if necessary
- Save changes

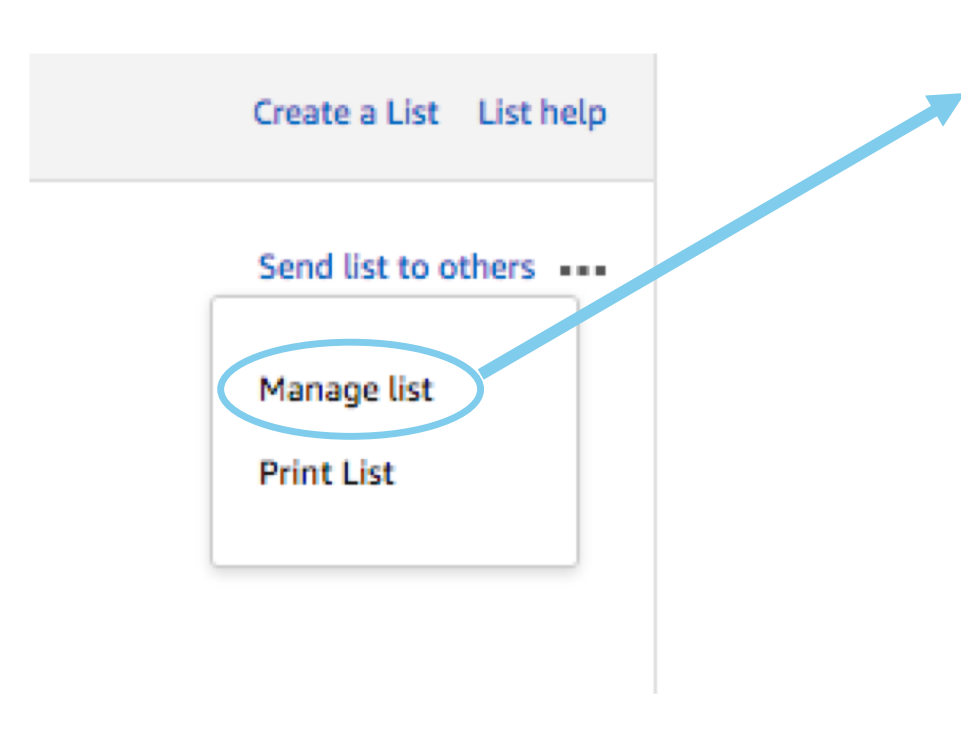

| Manage list ×                                                                                                    |                                                                                                    |     |  |  |  |  |
|----------------------------------------------------------------------------------------------------|----------------------------------------------------------------------------------------------------|-----|--|--|--|--|
| People can search for your public lists using your recipient name. When finding your public lists, they will see your recipient name, birthday and city. |                                                                                                    |     |  |  |  |  |
| List name                                                                                                    | 1.18.19 Hilary Salander List                                                                                         |     |  |  |  |  |
| List is for                                                                                                    | You 🗸                                                                                                    |     |  |  |  |  |
| Recipient                                                                                                    | Amazon Business Professional Services                                                                                |     |  |  |  |  |
| Email                                                                                                    | AB-Services+wccusd@amazon.com                                                                                        |     |  |  |  |  |
| Birthday                                                                                                    | Month V Day V                                                                                                    | • ] |  |  |  |  |
| Description                                                                                                    | Write a little something about the recipient of this list.<br>Tip: This information will help others find your lists |     |  |  |  |  |
| Shipping Address                                                                                                    | None                                                                                                    | •   |  |  |  |  |
| List type                                                                                                    | Reorder List     For items that are bought repeatedly. Items remain on the                                           | 2   |  |  |  |  |
|                                                                                                    | Cancel Save Changes                                                                                                  |     |  |  |  |  |

### Finalizing Your List

 Once your list is complete, click View Your List, or access your Lists from the List drop down

 Update and finalize requested quantities for each item

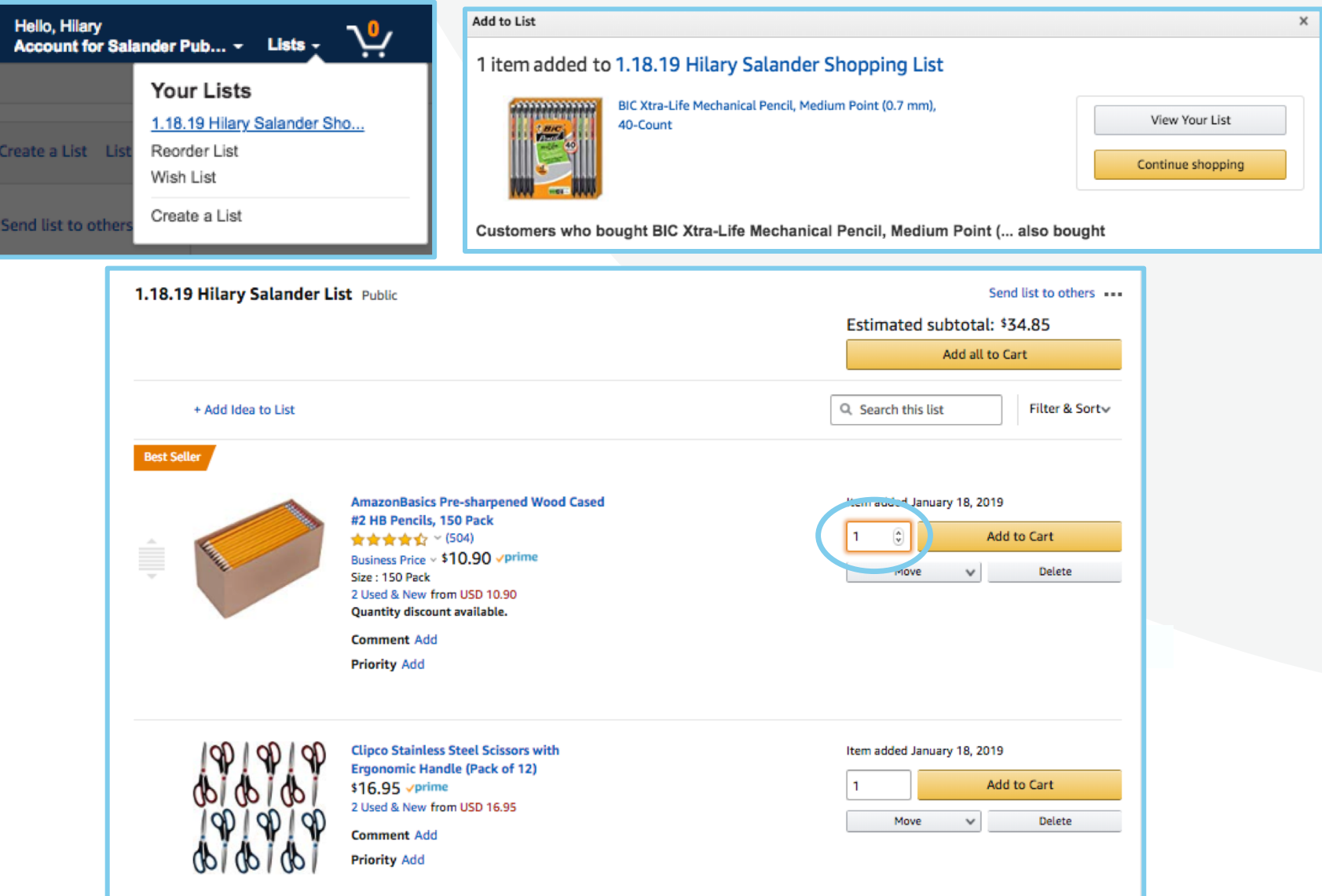

### Sharing Your List

• Click on "Share"

 Click "Manage coworkers" then + "Add People"

 Type in the email address of the user you are sharing the list with and click "Save"

| Create a List List help                                                                     |                                                                     |
|---------------------------------------------------------------------------------------------|---------------------------------------------------------------------|
| Share 🗸 🛛 🚥 More                                                                            |                                                                     |
| With Amazon<br>Amazon Business Professional Services (You)<br>AB-Services+wccusd@amazon.com | Manage coworkers With public Share with a link Searchable on Amazon |
|                                                                                             |                                                                     |

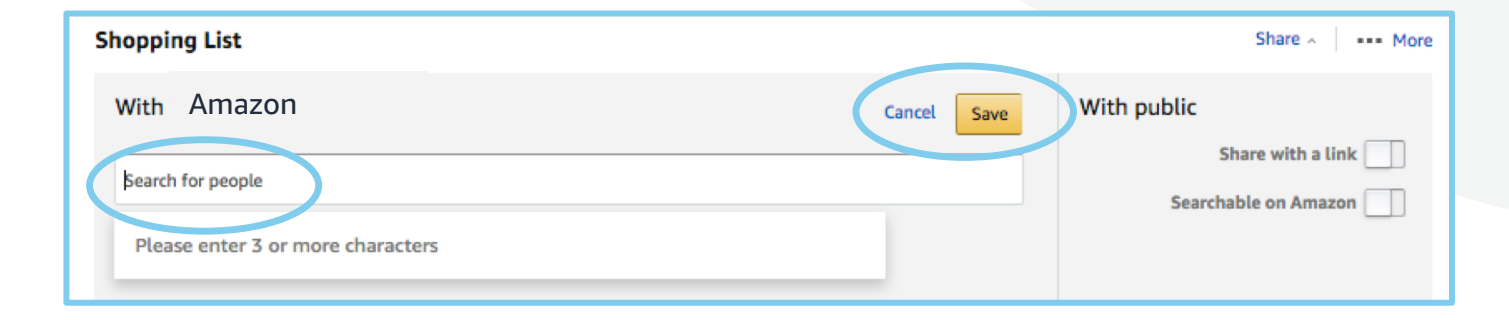

### List Share Confirmation

- NOTE: When you select save, you will NOT receive a popup or an email confirming your action. But know that the user has been sent a notification via email
- After you share your list, you will also notice that the user you shared it with shows up as a user you have shared with

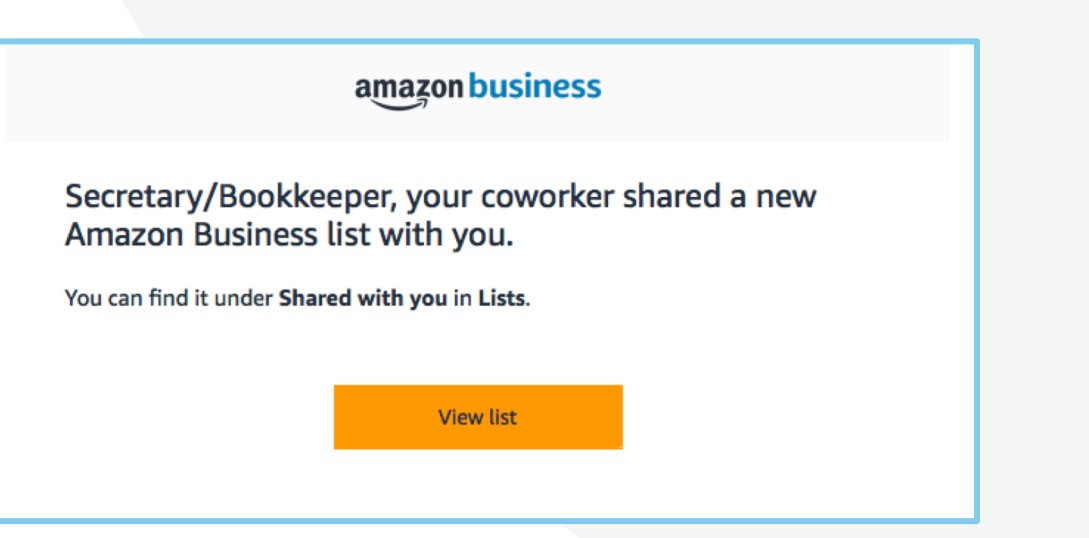

| Your Lists                                   | Shared With You Your Idea Lists                                                                                                    | Create a List List help      |
|----------------------------------------------|----------------------------------------------------------------------------------------------------|------------------------------|
| REORDER LISTS                                | Reorder List                                                                                                    | Share A More                 |
| Reorder List<br>Default List                 | Shared With Salander Public Schools                                                                                                    | Manage coworkers With public |
| SHOPPING LISTS<br>Shopping List<br>Wish List | Private       Administrator Hilary (You)         Public       Teacher Mary         Public       Secretary/Bookkeeper         hilsal+secretary@amazon.com | Share with a link            |

amazon business

### List Management

- Keep your lists up to date and reduce list clutter for you and your buyer by deleting your lists periodically ٠
- As a best practice, delete the list once the order has been placed unless you need it for future orders •
- To delete a list: ٠
  - Click on the Lists drop down

| <ul> <li>Select the list you wish to delete under "Your Lists"</li> <li>Select "More" top right hand corner</li> <li>Manage List and scroll to the bottom</li> <li>Select "Delete List"</li> </ul> |                                              |                                                   |  | People who access your list will see your recipient name. |                                                                                                    |  |
|----------------------------------------------------------------------------------------------------|----------------------------------------------|---------------------------------------------------|--|-----------------------------------------------------------|----------------------------------------------------------------------------------------------------|--|
|                                                                                                    |                                              |                                                   |  | Recipient                                                 | Teacher Mary                                                                                                    |  |
|                                                                                                    |                                              |                                                   |  | Email                                                     | hilsal+Teacher@amazon.com                                                                                            |  |
|                                                                                                    |                                              |                                                   |  | Birthday                                                  | Month v Day v                                                                                                    |  |
| back to school supplies Public Send list to o                                                                                                    |                                              | ∞ Send list to others<br>More                     |  | Description                                               | Write a little something about the recipient of this list.<br>Tip: This information will help others find your lists |  |
| + Invite                                                                                                    |                                              | Manage list Print List                            |  | Shipping Address                                          | None v                                                                                                    |  |
| + Add Idea to List                                                                                                    |                                              | Q, Search this list                               |  |                                                           | ✓ Keep purchased items on your list. ~                                                                               |  |
| An                                                                                                    | azonBasics Multipurpose Office Scissors - 2- | Item added July 31, 2018 Add to Cart Move  Delete |  |                                                           | Default List                                                                                                    |  |
|                                                                                                    | k<br>★★★☆ ∽ (360)<br>99 √prime               |                                                   |  | Delete list                                               |                                                                                                    |  |
| Siz Siz                                                                                                    | e : 2-Pack                                   |                                                   |  |                                                           | Cancel Save Changes                                                                                                  |  |
|                                                                                                    |                                              | Add comment, quantity & priority                  |  |                                                           |                                                                                                    |  |

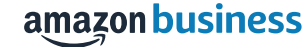

#### Questions

- Questions regarding the status of your requested items should be directed to the user who placed your order
- Your purchaser is responsible for communicating order approvals/rejections
- Inquiries about order location should be directed to your purchaser as they have direct access to order shipping status and order information
- Amazon Business Customer Service can be reached at 888.281.3847

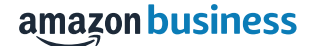

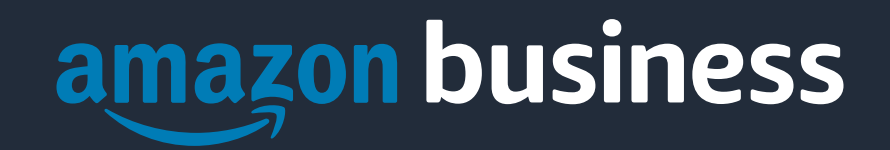